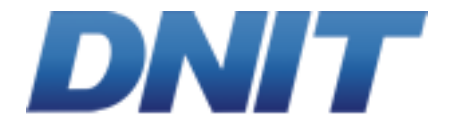

# Guia para Autorização para Elaboração, Elaboração e Análises de estudos de Monitoramento de Equipamentos de Controle Eletrônico de Velocidade

Dezembro de 2019

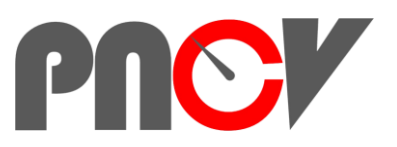

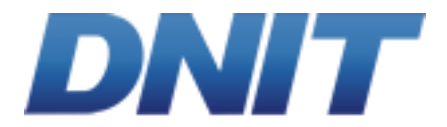

## Sumário

| 1.       | Apresentaçã               | ío 3                                                                               | }        |
|----------|---------------------------|------------------------------------------------------------------------------------|----------|
| 2.       | Autorização               | para Elaboração dos Estudos de Monitoramento5                                      | 5        |
| 3.       | Elaboração<br>7           | dos Estudos Técnicos de Monitoramento – ETAPA EXCLUSIVA DAS OPERADORAS             | 5        |
|          | 3.1. Acesso               | aos Estudo Técnico de Monitoramento no SIOR7                                       | 7        |
|          | 3.2. Local d              | o Estudo11                                                                         | L        |
|          | 3.3. Elabora              | ıção do Estudo Técnico11                                                           | L        |
|          | 3.4. Equipa               | nento                                                                              | <u>)</u> |
|          | 3.5. Faixas               | de Trânsito Fiscalizadas pelo Equipamentos12                                       | <u>)</u> |
|          | 3.6. Potenc               | al de Risco no Local15                                                             | 5        |
|          | 3.7. Aciden<br>Severidade | :es Antes/Após do Início da Operação do Equipamento - Unidade Padrão de<br>(UPS)16 | 5        |
|          | 3.8. Sinaliza             | ções Verticais17                                                                   | 7        |
|          | 3.9. Relatói              | io Fotográfico19                                                                   | )        |
|          | 3.10. Do                  | cumentos 19                                                                        | )        |
|          | 3.11.1.                   | Croqui de caracterização do trecho20                                               | )        |
|          | 3.11.2.                   | Croqui de Instalação do Equipamento20                                              | )        |
|          | 3.11. Sa                  | var e Enviar para análise20                                                        | )        |
| 4.<br>Re | Análise dos<br>gional     | Estudos Técnicos de Monitoramento – Etapa exclusiva da Superintendência<br>21      | L        |
| An       | exo I                     |                                                                                    | 3        |

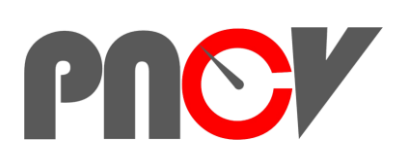

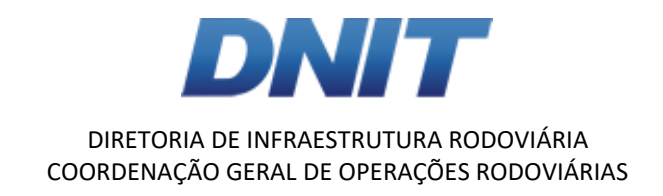

## 1. Apresentação

O objetivo deste documento é apresentar as informações necessárias de processos de autorização para elaboração, elaboração e análises dos Estudos Técnicos de Monitoramento de equipamentos do Novo Programa Nacional de Controle Eletrônico de Velocidade (PNCV), lançado pelo Departamento Nacional de Infraestrutura de Transporte (DNIT) por meio do Edital n° 168/16, que tem como objeto a "contratação de empresa especializada ou consórcio de empresas para execução dos serviços de disponibilização, instalação, operação e manutenção de equipamentos eletrônicos de controle de tráfego nas rodovias federais sob a circunscrição do DNIT".

Especificamente, o Sistema Integrado de Operações Rodoviárias (SIOR) é o sistema do DNIT que irá receber todos os dados e as imagens referentes aos equipamentos eletrônicos do objeto deste termo. Sendo assim, todos os dados dos equipamentos e das faixas monitoradas (registros de cadastros, verificações e laudos do INMETRO, informações de paralisações de equipamentos, entre outras informações pertinentes ao desenvolvimento do PNCV), bem como documentação, relatórios e estudos técnicos, deverão ser cadastrados no SIOR e deferidos pelo DNIT através desse sistema.

Portanto, as informações relativas aos estudos de monitoramento dos equipamentos, assim como os arquivos relacionados, deverão ser cadastradas pela contratada no SIOR. Sendo assim, todo o processo relativo ao Novo PNCV será eletrônico, não havendo mais a necessidade de envio e/ou de remessa de exemplares em papel.

O processo de desenvolvimento dos Estudos Técnicos de Monitoramento está estruturado no SIOR nas seguintes fases:

- Autorização para Elaboração.
- Elaboração.
- Análise.

Além disso, os Estudos de Monitoramento estão divididos em quatro tipos, de acordo com a aplicação:

- Estudos de Monitoramento com Alteração de Localização;
- Estudos de Monitoramento com Alteração das Condições de Fiscalização.
- Estudos de Monitoramento com Alteração de Marca/Modelo de Equipamento.
- Estudos de Monitoramento da Eficácia.

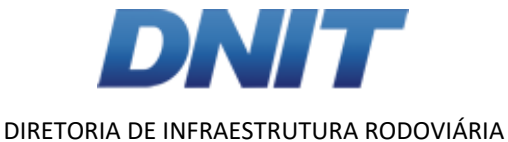

# COORDENAÇÃO GERAL DE OPERAÇÕES RODOVIÁRIAS

## Figura 1- Descrição dos tipos de Estudos de Monitoramento

| Tipo de EME                                           | Aplicação                                                                                                    | Responsável por demandar                                                                          | Responsável pela<br>elaboração |
|-------------------------------------------------------|----------------------------------------------------------------------------------------------------|---------------------------------------------------------------------------------------------------|--------------------------------|
| I - Alteração da localização do equipamento           | Adequar o marco quilométrico, sem alterar a localização<br>física do equipamento.                              | Superintendência                                                                                  | Contratada                     |
| II - Alteração de marca e de modelo do<br>equipamento | Alterar marca e modelo do equipamento utilizado.                                                               | Contratada                                                                                        | Contratada                     |
| III - Alteração das condições de fiscalização         | Adequar o Estudo Técnico a qualquer alteração das<br>condições de fiscalização (velocidade, fatores de risco). | Superintendência                                                                                  | Contratada                     |
| IV - Periódico, a cada 12 meses.                      | Avaliar a eficácia nos conforme Resolução CONTRAN Nº<br>396/2011.                                              | Demandado automaticamente<br>pelo SIOR 90 días antes da data de<br>aniversário do estudo vigênte. | Contratada                     |

No Anexo I é possível visualizar atribuições e dados a serem a preenchidos de acordo com o tipo de Estudo Técnico de Monitoramento.

As fases, bem como a atribuição de cada ator nelas, estão descritas a seguir:

- ١. Autorização para Elaboração: nesta fase, as Superintendências Regionais do DNIT, nos Estados e Distrito Federal, deverão autorizar a elaboração dos estudos técnicos de monitoramento dos equipamentos já instalados, que necessitam de alteração de localização dos equipamentos, ou então quando houver alteração das condições de fiscalização. Já as Empresas/Operadoras deverão autorizar a elaboração quando houver mudanças de marca e/ou modelo dos equipamentos já instalados. Essas autorizações deverão obedecer aos critérios e/ou às escalas de prioridade, em função da criticidade e da disponibilidade orçamentária. É importante ressaltar que o Estudo Técnico de Monitoramento da Eficácia é um estudo periódico que será demandado pelo próprio SIOR, não necessitando que, nem Superintendências, as nem as Empresas/Operadoras autorizem a elaboração destes estudos.
- II. Elaboração: fase na qual as Empresas e/ou os Consórcios de Empresas contratados, deverão inserir as informações técnicas necessárias e suficientes à devida caracterização do local e do instrumento de fiscalização a ser monitorado.
- III. Análise: momento em que as Superintendências Regionais deverão proceder as análises quanto à conformidade dos estudos técnicos de monitoramento dos equipamentos eletrônicos e consequente fiscalização eletrônica de velocidade.

Portanto, cabem as contratadas apenas a Autorização para Elaboração de Estudos Técnicos de Monitoramento quando houver Alteração de Marca/Modelo de Equipamento e a Elaboração de Estudos de Monitoramento de todos os tipos citados, dependendo do caso de cada equipamento.

A seguir, serão apresentados os itens a serem analisados pelas Superintendências Regionais do DNIT e também pelas Empresas/Operadoras, de acordo com os processos que lhe cabem.

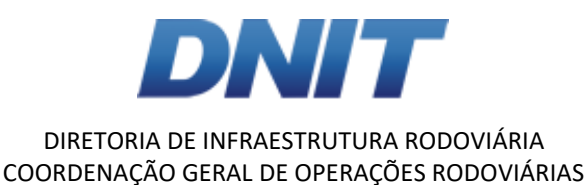

## 2. Autorização para Elaboração dos Estudos de Monitoramento

Após a instalação de medidor de velocidade do tipo fixo (Redutor Eletrônico de Velocidade - REV, Controlador Eletrônico de Velocidade - CEV ou Controlador Eletrônico Misto - CEM) há a necessidade de se realizar um Estudo de Monitoramento do mesmo, que venha a comprovar que o equipamento permanece com as mesmas características de eficiência de quando foi instalado, conforme parágrafo 3º do artigo 4º, da Resolução nº 396/2011 do Conselho Nacional de Trânsito (CONTRAN), que ainda prevê que este estudo técnico tenha periodicidade de 12 (doze) meses.

Os passos demonstrados a seguir se aplicam apenas aos casos I, II e III da Figura 01, ou seja, para alteração da localização do equipamento, alteração das condições de fiscalização e alteração de marca/modelo.

Os estudos periódicos serão demandados pelo próprio SIOR, não necessitando que as Superintendências autorizem/solicitem a elaboração destes estudos. Tais estudos serão disponibilizados à contratada automaticamente para elaboração.

Portanto, para os casos I, II e III ao acessar o SIOR, o usuário deverá ir ao menu PNCV > Estudo Técnico de Monitoramento > Autorização para Elaboração, conforme ilustra a Figura 2.

| PNCV-               | Infrações <del>-</del> | JARI <del>-</del> | Sistema <del>-</del>        |
|---------------------|------------------------|-------------------|-----------------------------|
| Acompan<br>Fatuda T | hamento de Faix        | as 🕨              |                             |
| Estudo Te           | écnico de Monito       | ramento 🕨         | Autorização para Elaboração |
| Equipame            | ento                   | •                 | Elaboração                  |
| Dispensa            | de Licitação Nº        | 38.2016 🕨         |                             |
| Consultas           | 3                      | •                 |                             |
| Cadastro            | S                      | •                 |                             |

Figura 2 - Consulta PNCV > Estudos de Monitoramento

O usuário deverá filtrar a Unidade da Federação (UF) relativa à localização do equipamento que a Superintendência/Operadora tem atribuição, conforme indica a Figura 3. O acesso aos Estudos Técnicos de Monitoramento será permitido somente ao(s) usuário(s) com abrangência na UF em questão.

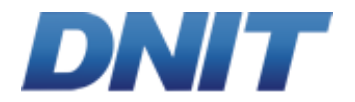

Figura 3 - Consulta PNCV > Estudos Técnicos de Monitoramento > Autorização para Elaboração

| Equipamento                          |
|--------------------------------------|
| Lote / Operadora (Contrato)          |
| •                                    |
| UF                                   |
| •                                    |
| Rodovia                              |
| ▼                                    |
| Equipamento                          |
|                                      |
| Tipo de Equipamento                  |
| Redutor Eletrônico de Velocidade     |
| Controlador Eletrônico de Velocidade |
|                                      |

Ao selecionar a UF e clicar em "Consultar", o usuário terá acesso aos Estudos Técnicos de Monitoramento estão aguardando elaboração, como ilustra a Figura 4.

| Equipamento                                                              |     |                                       |    |         | Equipamento |               |              | Estudo Técnico Vigente |        |                |                                       |                 |                  |
|--------------------------------------------------------------------------|-----|---------------------------------------|----|---------|-------------|---------------|--------------|------------------------|--------|----------------|---------------------------------------|-----------------|------------------|
| ote / Operadora (Contrato)                                               |     | Lote / Operadora (Contrato)           | UF | Rodovia | Km          | Município     | Equipamento  | Tipo                   | Fabias | Identificação  | Estudo Técnico                        | Inicio Validade | Término Validade |
|                                                                          |     | 12 / 168/2016 - Lote 12 (12 168/2016) | SC | 101     | 312,350     | LAGUNA        | SCR18060010  | CEV                    | T-A3-2 | EM.1910.SC0038 | Alteração da Localização              | 11/10/2019      | 11/10/2019       |
| Santa Calarina                                                           |     | 13 / 168/2016 - Lote 13 (13 168/2016) | SC | 153     | 11,765      | AGUA DOCE     | SCB 18060044 | REV                    | P-D-1  | ET 1896 SC0019 | Instalação                            | 18/05/2018      | 17/06/2019       |
| odovia                                                                   |     | 13 / 168/2016 - Lote 13 (13 168/2016) | SC | 153     | 13,740      | AGUA DOCE     | SCR18070016  | CEV                    | P-D-1  | ET 1896 SC0021 | instalação                            | 03/07/2018      | 02/07/2019       |
|                                                                          |     | 12 / 168/2016 - Lote 12 (12.168/2016) | SC | 153     | 35,165      | PONTE SERRADA | SCR18060007  | CEV                    | P-C-1  | ET 1805 SC0022 | instalação                            | 12/06/2018      | 11/06/2019       |
| quipamento                                                               |     | 12 / 168/2016 - Lote 12 (12.168/2016) | SC | 153     | 35,165      | PONTE SERRADA | SCR18060009  | CEV                    | P-D-3  | EM 1910 SC0039 | Alteração da Condição de Fiscalização | 12/10/2019      | 11/10/2020       |
| no de Equipamento                                                        |     | 12 / 168/2016 - Lote 12 (12.168/2016) | sc | 153     | 35,920      | PONTE SERRADA | SCR18060012  | CEV                    | P-D-1  | ET 1805 SC0023 | instalação                            | 20/06/2018      | 19/06/2019       |
| Redutor Eletrônico de Velocidade<br>Controlador Eletrônico de Velocidade |     | 12 / 158/2015 - Lote 12 (12.158/2016) | SC | 153     | 35,920      | PONTE SERRADA | SCR18060013  | CEV                    | P-D-2  | ET 1805 SC0023 | Instalação                            | 20/05/2018      | 19/06/2019       |
| Controlador Eletrônico Misto                                             |     | 12 / 168/2016 - Lote 12 (12.168/2016) | SC | 153     | 58,700      | IRANI         | SCR18050014  | CEV                    | P-C-1  | ET 1895 SC0027 | Instalação                            | 21/06/2018      | 20/05/2019       |
|                                                                          |     | 13 / 168/2016 - Lote 13 (13.168/2016) | SC | 153     | 99,600      | CONCORDIA     | SCB 18060036 | REV                    | P-C-1  | ET 1804 SC0002 | instalação                            | 23/04/2018      | 22/04/2019       |
|                                                                          | 1 1 | 12 / 168/2016 - Lote 12 (12.168/2016) | SC | 158     | 1,000       | PALMITOS      | SCB 18060043 | REV                    | P-C-1  | ET 1804 SC0005 | Instalação                            | 25/04/2018      | 24/04/2019       |

Figura 4 - Consulta PNCV > Estudos Técnico de Monitoramento > Elaboração > UF

Nessa consulta, o usuário terá acesso às seguintes informações relativas aos Estudos Técnicos de Monitoramento, caso já tenham sido preenchidas anteriormente, a saber:

- Lote/Operadora (Contrato).
- UF.
- Rodovia.
- Km.
- Município
- Equipamento.
- Tipo de Equipamento.

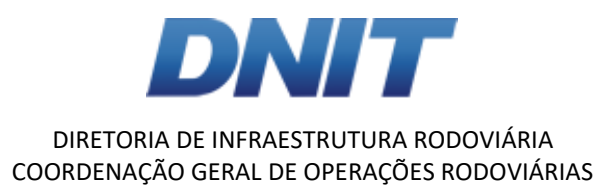

- Faixas.
- Identificação do Estudo Técnico Vigente
- Tipo de Estudo Técnico Vigente.
- Início Validade do Estudo Técnico Vigente.
- Término Validade do Estudo Técnico Vigente.

Para autorizar a elaboração de novos Estudos Técnicos de Monitoramento, o usuário deverá selecionar o estudo e após a abertura do mesmo, clicar em "Autorizar", conforme evidencia a Figura 5.

Figura 5 - Autorizar Elaboração de Estudos Técnicos de Monitoramento

|                                                            |                                                         | L                                                             |                                       |     |           |         |
|------------------------------------------------------------|---------------------------------------------------------|---------------------------------------------------------------|---------------------------------------|-----|-----------|---------|
|                                                            |                                                         |                                                               |                                       |     | Autorizar | Cancela |
| Autorização para Elabora                                   | ação do Estudo Técnico de Monito                        | ramento                                                       |                                       |     |           |         |
| Estudo Técnico de Monitorano<br>O Alteração da Localização | ento~<br>Ilteração da Condição de Fiscalização          | Lote / Operadora (Contrato)<br>2 / Fotosensores (02.168/2016) |                                       |     |           |         |
| Motivo da Alteração 🚭 *                                    |                                                         |                                                               |                                       |     |           |         |
|                                                            |                                                         |                                                               |                                       |     |           |         |
| Estudo Técnico Vigente                                     |                                                         |                                                               |                                       | .:1 |           |         |
| Código de Identificação<br>ET.1910.RS0013                  | Estudo Técnico<br>Instalação                            | Início Validade<br>10/10/2019                                 | Término Validade<br>09/10/2020        |     |           |         |
| Local do Estudo                                            |                                                         |                                                               |                                       |     |           |         |
| UF<br>Rio Grande do Sul                                    | Rodovia<br>101                                          | <b>Km</b><br>5.444,000                                        | Município (Ref. RENAVAM)<br>BOM JESUS |     |           |         |
| Trecho SNV (Código)<br>010BDF0022                          | Versão do SNV<br>22/10/2019                             | Coordenadas (Lat/Long)<br>44,000000 / 44,000000               |                                       |     |           |         |
| Equipamento                                                |                                                         |                                                               |                                       |     |           |         |
| Código de Identificação<br>RSB19100006                     | Tipo de Equipamento<br>Redutor Eletrônico de Velocidade | Início de Operação<br>10/10/2019                              |                                       |     |           |         |
|                                                            | 88-J-1-                                                 | C                                                             |                                       |     |           |         |

Ao fazer esse processo, o Estudo Técnico de Monitoramento estará disponível para elaboração.

## 3. Elaboração dos Estudos Técnicos de Monitoramento – ETAPA EXCLUSIVA DAS OPERADORAS

O prazo para elaboração dos Estudos Técnicos de Monitoramento, conforme o item 13.1.3 do Edital de Licitação n° 168/2016 é de 30 dias.

## 3.1. Acesso aos Estudo Técnico de Monitoramento no SIOR

Ao acessar o SIOR, o usuário, nesse caso o engenheiro da Operadora/Empresa responsável pela elaboração do estudo, deverá ir ao menu PNCV > Estudo Técnico de Monitoramento > Elaboração, conforme ilustra a Figura 6.

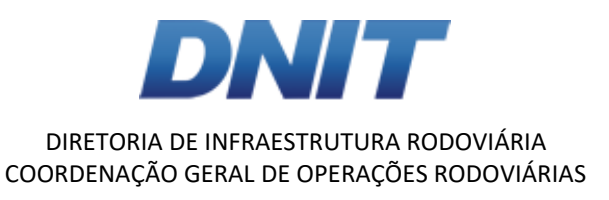

Figura 6 - Consulta PNCV > Estudo Técnico de Monitoramento

| PNCV-                                         | Infrações <del>-</del>                                           | JARI <del>-</del>             | Sistema <del>-</del>                      |             |
|-----------------------------------------------|------------------------------------------------------------------|-------------------------------|-------------------------------------------|-------------|
| Acompan<br>Estudo Té<br>Estudo Té<br>Equipame | hamento de Faix<br>écnico de Instala<br>écnico de Monito<br>ento | kas )<br>ição )<br>pramento ) | Autorização para Elaboração<br>Elaboração |             |
| Dispensa<br>Consultas<br>Cadastros            | de Licitação №<br>s                                              | 38.2016 •                     |                                           | E<br>C<br>E |
|                                               |                                                                  |                               |                                           | M           |

O usuário deverá filtrar a Unidade da Federação (UF) do local onde o equipamento foi instalado, conforme indica a Figura 7. O acesso ao menu "Elaboração" será permitido somente ao(s) usuário(s) com abrangência na UF em questão.

Figura 7 - Consulta PNCV > Estudo Técnico de Monitoramento > Elaboração

| DNIT #LabTrans                                                                                                    |
|----------------------------------------------------------------------------------------------------|
| Consultar                                                                                                    |
| Estudo Técnico de Monitoramento<br>Código de Identificação                                                                                    |
| Lote / Operadora (Contrato)                                                                                                    |
| UF                                                                                                    |
| Rodovia                                                                                                    |
| Equipamento                                                                                                    |
| Tipo de Equipamento  Redutor Eletrônico de Velocidade  Controlador Eletrônico de Velocidade  Controlador Eletrônico Misto                     |
| Estudo Técnico<br>Monitoramento da Eficácia<br>Alteração da Localização<br>Alteração da Marca/Modelo<br>Alteração da Condição de Fiscalização |
| Situação<br>Aguardando Elaboração<br>Em Elaboração<br>Aguardando Ajuste Elaboração<br>Suspenso                                                |

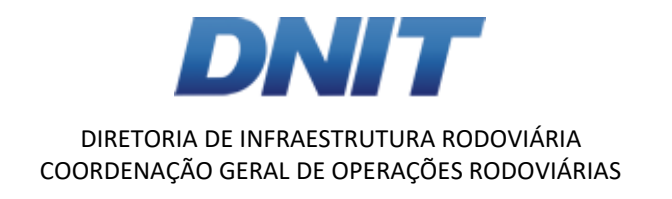

Ao selecionar a UF e clicar em "Consultar", o usuário terá acesso aos Estudos Técnicos de Monitoramento que necessitam de ajuste, como ilustra a Figura 8.

| DNIT #LabTrans                                                                                                    |          |   |                           |                                       |    | PNCV / Est | Elaboração<br>udo Técnico o | de Monitoramento |              |        |                     |                                       | LABTRANS-D                  |
|----------------------------------------------------------------------------------------------------|----------|---|---------------------------|---------------------------------------|----|------------|-----------------------------|------------------|--------------|--------|---------------------|---------------------------------------|-----------------------------|
| Consultar                                                                                                    |          |   |                           |                                       |    |            |                             |                  |              |        |                     |                                       | Reverter Distribuiç         |
| Estudo Técnico de Monitoramento                                                                                                    |          |   | Código de Identificação   | Lote / Operadora (Contrato)           | UF | Rodovia    | Km                          | Município        | Equipamento  | Fatxas | Tipo de Equipamento | Estudo Técnico                        | Situação                    |
| Código de Identificação                                                                                                    |          |   | EM. 1909.SC0033           | 13 / 168/2016 - Lote 13 (13.168/2016) | SC | 101        | 5,000                       | CONCORDIA        | SCB 18060035 | P-D-1  | REV                 | Alteração da Localização              | Elaborar                    |
|                                                                                                    |          |   | EM.1909.SC0034            | 12 / 168/2016 - Lote 12 (12.168/2016) | SC | 101        | 312,350                     | LAGUNA           | SCR18060006  | P-C-1  | CEV                 | Alteração da Condição de Fiscalização | Em Elaboração               |
| ote / Operadora (Contrato)                                                                                                    |          | 8 | EM.1910.SC0040            | 12 / 168/2016 - Lote 12 (12.168/2016) | SC | 101        | 312,350                     | LAGUNA           | SCR18060010  | T-A3-2 | CEV                 | Alteração da Marca/Modelo             | Aguardando Elaboração       |
|                                                                                                    | <u> </u> |   | EM.1908.SC0007            | 12 / 168/2016 - Lote 12 (12.168/2016) | SC | 101        | 312,350                     | LAGUNA           | SCR18060010  | T-A3-2 | CEV                 | Monitoramento da Eficácia             | Suspenso                    |
| F<br>Dania Calasian                                                                                                    |          |   | EM.1908.SC0006            | 13 / 168/2016 - Lote 13 (13.168/2016) | SC | 153        | 11,360                      | AGUA DOCE        | SCB 18060037 | P-D-1  | REV                 | Monitoramento da Eficácia             | Suspenso                    |
| oama Gatarma                                                                                                    | _        |   | EM.1909.SC0035            | 13 / 168/2016 - Lote 13 (13.168/2016) | SC | 153        | 11,360                      | AGUA DOCE        | SCB 18060037 | P-D-1  | REV                 | Alteração da Marca/Modelo             | Elaborar                    |
| odovia                                                                                                    |          |   | EM.1908.SC0029            | 12 / 168/2016 - Lote 12 (12.168/2016) | SC | 153        | 11,350                      | IRANI            | SCB18060042  | P-C-1  | REV                 | Alteração da Condição de Fiscalização | Em Elaboração               |
| minemento                                                                                                    | •        |   | EM.1908.SC0020            | 13 / 168/2016 - Lote 13 (13.168/2016) | SC | 153        | 11,765                      | AGUA DOCE        | SCB 18060044 | P-D-1  | REV                 | Monitoramento da Eficácia             | Em Elaboração               |
| quipamento                                                                                                    |          |   | EM.1908.SC0023            | 13 / 168/2016 - Lote 13 (13.168/2016) | SC | 153        | 13,740                      | AGUA DOCE        | SCR18070016  | P-D-1  | CEV                 | Monitoramento da Eficácia             | Aguardando Elaboração       |
| ino de Equipamento                                                                                                    |          |   | EM.1908.SC0002            | 12 / 168/2016 - Lote 12 (12.168/2016) | SC | 153        | 35,165                      | PONTE SERRADA    | SCR18060007  | P-C-1  | CEV                 | Monitoramento da Eficácia             | Em Elaboração               |
| Redutor Eletrônico de Velocidade<br>Controlador Eletrônico de Velocidade<br>Controlador Eletrônico Misto                                  |          | H | 4 <b>1</b> 2 3 <b>P</b> H | 10 v itens por página                 |    |            |                             |                  |              |        |                     |                                       | Exibindo itens 1 - 10 de 23 |
| studo Técnico<br>Monitoramento da Eficácia<br>Ateração da Localização<br>Ateração da Marca/Modelo<br>Ateração da Condição de Fiscalização | i        |   |                           |                                       |    |            |                             |                  |              |        |                     |                                       |                             |
| iltuação<br>Aguardando Elaboração<br>Em Elaboração<br>Aguardando Ajuste Elaboração<br>Suspenso                                            |          |   |                           |                                       |    |            |                             |                  |              |        |                     |                                       |                             |

Figura 8 - Consulta PNCV > Estudo Técnico de Monitoramento > Elaboração > UF

Nessa consulta, o usuário terá acesso a informações relativas aos Estudos Técnicos de Monitoramento, a saber:

- Código de Identificação do Estudo de Técnico de Monitoramento.
- Lote/Operadora (Contrato).
- UF.
- Rodovia.
- km.
- Município.
- Equipamento
- Faixas.
- Tipo de Equipamento.
- Estudo Técnico (tipo).
- Situação.

Para elaborar o Estudo Técnico de Monitoramento, o usuário deverá selecionar os estudos com Situação definida como "Aguardando Elaboração" e clicar em "Distribuir", conforme evidencia a Figura 9.

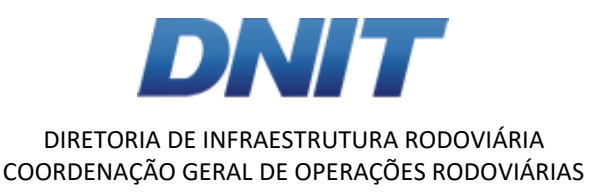

#### Figura 9 - Seleção do Estudo Técnico de Monitoramento

|                                                                                                    |     |                         |                                       |    |         | Elabo        | ração 🏠               |             |              |                     |                                       | LABTRANS                      |
|----------------------------------------------------------------------------------------------------|-----|-------------------------|---------------------------------------|----|---------|--------------|-----------------------|-------------|--------------|---------------------|---------------------------------------|-------------------------------|
| Consultar                                                                                                    |     |                         |                                       |    | PNCV    | / Estudo Téc | nico de Monitoramento |             |              |                     |                                       | stribuir Reverter Distribuiçã |
| Estudo Técnico de Monitoramento                                                                                                    |     | Código de Identificação | Lote / Operadora (Contrato)           | UF | Rodovia | Кт           | Município             | Equipamento | Faixas       | Tipo de Equipamento | Estudo Técnico                        | Situação                      |
| Código de Identificação                                                                                                    |     | EM.1908.SC0011          | 13 / 168/2016 - Lote 13 (13.168/2016) | SC | 163     | 84,240       | GUARACIABA            | SCB18050041 | M-D-1        | REV                 | Monitoramento da Eficácia             | Aguardando Elaboração         |
|                                                                                                    |     | EM.1909.SC0032          | 12 / 168/2016 - Lote 12 (12.168/2016) | SC | 163     | 87,080       | GUARACIABA            | SCR18050011 | P-C-1, M-D-2 | CEV                 | Alteração da Condição de Fiscalização | Aguardando Elaboração         |
| Lote / Operadora (Contrato)                                                                                                    |     | EM.1908.SC0008          | 13 / 168/2016 - Lote 13 (13.168/2016) | SC | 280     | 111,500      | SAO BENTO DO SUL      | SCB18050038 | P-C-1        | REV                 | Monitoramento da Eficácia             | Aguardando Elaboração         |
| •                                                                                                    |     | EM.1908.TO0002          | 18 / Panavideo (18.168/2016)          | то | 153     | 410,050      | MIRANORTE             | TOR18070001 | P-C-1, P-C-2 | CEV                 | Monitoramento da Eficácia             | Aguardando Elaboração         |
| UF                                                                                                    |     | EM.1908.TO0001          | 18 / Panavideo (18.168/2016)          | то | 153     | 413,450      | MIRANORTE             | TOB18060001 | P-D-1, P-D-2 | REV                 | Monitoramento da Eficácia             | Aguardando Elaboração         |
| •                                                                                                    | (H) | 4 <b>1</b> P H 10       | <ul> <li>Itens por página</li> </ul>  |    |         |              |                       |             |              |                     |                                       | Exibindo itens 1 - 5 de 5     |
| Tipo de Equipamento<br>Redutor Eletrônico de Velocidade<br>Controlador Eletrônico de Velocidade<br>Controlador Eletrônico Miste                           |     |                         |                                       |    |         |              |                       |             |              |                     |                                       |                               |
| Estudo Técnico<br>Monitoramento da Eficácia<br>Alteração da Localização<br>Alteração da MarcalModelo<br>Alteração da Condição de Fiscalização<br>Situação |     |                         |                                       |    |         |              |                       |             |              |                     |                                       |                               |
| Aguardando Elaboração     Em Elaboração     Aguardando Ajuste Elaboração     Suspenso                                                                     |     |                         |                                       |    |         |              |                       |             |              |                     |                                       |                               |

Ao fazer esse processo, a situação "Aguardando Elaboração" do Estudo Técnico de Monitoramento passará para "Elaborar", conforme ilustra a Figura 10. O usuário deverá clicar no botão "Elaborar" para prosseguir.

Figura 10 - Seleção de Estudos Técnico de Monitoramento - Elaborar

| studo Técnico de Monitoramento                                                                                                    |     | Código de identificação | Lote / Operadora (Contrato)           | UF | Rodovia | Km      | Município | Equipamento | Faixas | Tipo de Equipamento | Estudo Técnico                        |                          |
|----------------------------------------------------------------------------------------------------|-----|-------------------------|---------------------------------------|----|---------|---------|-----------|-------------|--------|---------------------|---------------------------------------|--------------------------|
| xdigo de identificação                                                                                                    |     |                         | 14 / GCT (14.168/2016)                |    |         | 106,000 |           | ALR18060002 |        |                     | Ateração da Condição de Fiscalização  | Elaborar                 |
| ata ( Caracadara (Caratada)                                                                                                    |     | EM.1910.DF0002          | 9 / 168/2016 - Lote 09 (09.168/2016)  | DF | 020     | 4,000   | BRASILIA  | DFR19070002 | P-C-1  | CEV                 | Aberação da Condição de Fiscalização  | Em Elaboração            |
| ote / Operadora (Contrato)                                                                                                    | 8   | EM.1908.RS0001          | 2 / Fotosensores (02.168/2016)        | RS | 386     | 412,798 | TRIUNFO   | RSB18060004 | P-C-2  | REV                 | Monitoramento da Elicácia             | Em Elaboração            |
| •                                                                                                    | 8   | EM 1909 SC0033          | 13 / 168/2016 - Lote 13 (13.168/2016) | SC | 101     | 5,000   | CONCORDIA | SCB18050035 | P-D-1  | REV                 | Alteração da Localização              | Em Elaboração            |
|                                                                                                    | 8   | EM.1909.SC0034          | 12 / 168/2016 - Lote 12 (12.168/2016) | SC | 101     | 312,350 | LAGUNA    | SCR18060006 | P-C-1  | CEV                 | Atteração da Condição de Fiscalização | Em Elaboração            |
| •                                                                                                    | 8   | EM.1910.SC0040          | 12 / 168/2016 - Lote 12 (12.168/2016) | SC | 101     | 312,350 | LAGUNA    | SCR18060010 | T-A3-2 | CEV                 | Alteração da Marca/Modelo             | Em Elaboração            |
| dovia                                                                                                    |     | EM.1908.SC0007          | 12 / 165/2015 - Lote 12 (12.165/2016) | SC | 101     | 312,350 | LAGUNA    | SCR18050010 | T-A3-2 | CEV                 | Monitoramento da Eficácia             | Suspenso                 |
|                                                                                                    |     | EM.1908.SC0005          | 13 / 168/2016 - Lote 13 (13 168/2016) | SC | 153     | 11,360  | AGUA DOCE | SCB18060037 | P-D-1  | REV                 | Monitoramento da Eficácia             | Suspenso                 |
| uipamento                                                                                                    | 0   | EM.1909.SC0035          | 13 / 168/2016 - Lote 13 (13 168/2016) | SC | 153     | 11,360  | AGUA DOCE | SCB18050037 | P-D-1  | REV                 | Alteração da Marca/Modelo             | Em Elaboração            |
|                                                                                                    | 0   | EM 1908 SC0029          | 12 / 168/2016 - Lote 12 (12.168/2016) | SC | 153     | 11,360  | IRANI     | SCB18050042 | P-C-1  | REV                 | Alteração da Condição de Fiscalização | Em Elaboração            |
| io de Equipamento<br>Redutor Eletrônico de Velocidade<br>Contratador Eletrônico de Velocidade<br>Contratador Eletrônico Misto                | (0) | < <b>1</b> 2 3 🕞        | 10 💌 itens por página                 |    |         |         |           |             |        |                     | Ed                                    | aindo itens 1 - 10 de 28 |
| tudo Técnico<br>Montoramento da Eficácia<br>Alteração da Localização<br>Alteração da Marcatiliódelo<br>Alteração da Condição de Fiscalização | 1   |                         |                                       |    |         |         |           |             |        |                     |                                       |                          |

O usuário irá acessar o Estudo Técnico de Monitoramento com a indicação dos campos que devem ser preenchidos, validados ou ajustados por ele. As informações apresentadas inicialmente no SIOR referem-se aos seguintes itens:

- Código de Identificação: indica o tipo do estudo em questão. Nesse caso, Estudo Técnico de Monitoramento (EM), seguido da data de criação do estudo; UF correspondente e número sequencial dos estudos.
- Lote/Operadora (Contrato): referente ao Edital 168/2016.
- Estudo Técnico: tipo de estudo técnico de monitoramento que será elaborado.
- Situação: indica o *status* do Estudo Técnico de Monitoramento, nesse caso, refere-se à "Em Elaboração".

A Figura 11 apresenta a tela do SIOR referente às informações do Estudo Técnico de Monitoramento mencionadas anteriormente.

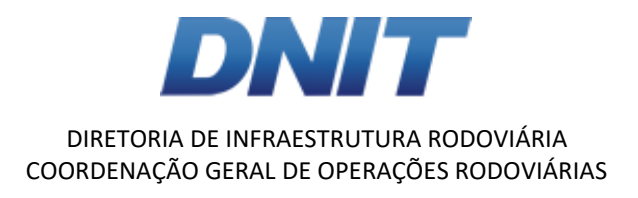

Figura 11 - Informações sobre o Estudo Técnico de Monitoramento

| Estudo Técnico de Monitoramento           |                                                                      |                                             |                           |    |  |  |  |  |  |  |  |  |
|-------------------------------------------|----------------------------------------------------------------------|---------------------------------------------|---------------------------|----|--|--|--|--|--|--|--|--|
| Código de Identificação<br>EM.1909.SC0035 | Lote / Operadora (Contrato)<br>13 / 168/2016 - Lote 13 (13.168/2016) | Estudo Técnico<br>Alteração da Marca/Modelo | Situação<br>Em Elaboração |    |  |  |  |  |  |  |  |  |
| Motivo do Estudo Técnico 🜑                |                                                                      |                                             |                           |    |  |  |  |  |  |  |  |  |
| Motivo da Alteração                       |                                                                      |                                             |                           | li |  |  |  |  |  |  |  |  |

## 3.2. Local do Estudo

Na sequência, o usuário deverá inserir ou apenas visualizar informações sobre o Local do Estudo, dependendo do tipo de Estudo Técnico de Monitoramento que está sendo elaborado, incluindo:

- UF.
- Rodovia.
- km.
- Município (Ref. RENAVAM).
- Trecho SNV (Código).
- Versão do SNV (Data).
- Coordenadas (Lat/Long)

### A Figura 12 ilustra uma tela do SIOR referente ao Local do Estudo.

Figura 12- Informações sobre o Local do Estudo Técnico de Monitoramento

| Local do Estudo                   |                             |                                                   |                          |  |  |  |  |  |  |
|-----------------------------------|-----------------------------|---------------------------------------------------|--------------------------|--|--|--|--|--|--|
| UF                                | Rodovia                     | Km                                                | Município (Ref. RENAVAM) |  |  |  |  |  |  |
| Santa Catarina                    | 153                         | 11,360                                            | AGUA DOCE                |  |  |  |  |  |  |
| Trecho SNV (Código)<br>153BSC1530 | Versão do SNV<br>28/03/2018 | Coordenadas (Lat/Long)<br>-26.683024 / -51,563900 |                          |  |  |  |  |  |  |

## 3.3. Elaboração do Estudo Técnico

Nesse item, o SIOR apresenta o Parecer Técnico do Engenheiro Responsável pelo Estudo Técnico de Monitoramento, conforme ilustra a Figura 13, incluindo as seguintes informações:

- Engenheiro Responsável
- CREA
- Parecer Técnico

Figura 13 - Informações sobre a Elaboração do Estudo Técnico

| Elaboração do Estudo Técnico            |                       |  |  |  |  |  |  |  |  |
|-----------------------------------------|-----------------------|--|--|--|--|--|--|--|--|
| Engenheiro Responsável<br>Não informado | CREA<br>Não informado |  |  |  |  |  |  |  |  |
| Parecer Técnico 😋                       |                       |  |  |  |  |  |  |  |  |
|                                         |                       |  |  |  |  |  |  |  |  |

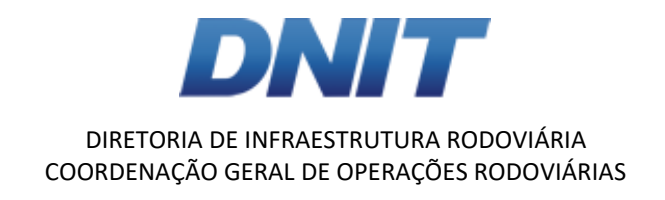

## 3.4. Equipamento

No próximo tópico apresentado no SIOR, o usuário deverá indicar as novas informações relativa ao equipamento a ser monitorado, incluindo:

- Marca.
- Modelo.

O SIOR apresentará as caixas a serem inseridas pelo usuário, conforme demonstra a Figura 14.

Figura 14 - Inserir informações sobre os Equipamentos

| Equipamento                            |                                                         |                                  |  |  |  |  |  |  |  |
|----------------------------------------|---------------------------------------------------------|----------------------------------|--|--|--|--|--|--|--|
| Código de Identificação<br>SCB18060037 | Tipo de Equipamento<br>Redutor Eletrônico de Velocidade | Início de Operação<br>02/08/2018 |  |  |  |  |  |  |  |
| Marca*                                 | Modelo*                                                 | Comunicação                      |  |  |  |  |  |  |  |
| Brascontrol                            | BRI 7000                                                | ▼ Off-line                       |  |  |  |  |  |  |  |

## 3.5. Faixas de Trânsito Fiscalizadas pelo Equipamentos

O próximo tópico apresentado no SIOR está relacionado às Faixas de Trânsito Fiscalizadas pelos Equipamentos. Os dados das faixas fiscalizadas nesta etapa podem estar apenas visíveis ou podem estar editáveis, dependendo do tipo de estudo a ser elaborado, conforme pode ser observado na Figura 15.

Figura 15 - Informações sobre as Faixas de Trânsito Fiscalizadas pelos Equipamentos

|                 |          |                    |                        |                                      | çuo             | Treeno                                   | i iscalizado    |                   |                   |                       |   |
|-----------------|----------|--------------------|------------------------|--------------------------------------|-----------------|------------------------------------------|-----------------|-------------------|-------------------|-----------------------|---|
|                 |          | Veloo<br>Regulamer | :idade<br>1tada (km/h) | Velocidade Praticada<br>km/h) (km/h) |                 | Velocidade Regulamentada (km/h)          |                 |                   |                   |                       |   |
| Via Sen         | tido Nº  | Veículo<br>Leve    | Veículo<br>Pesado      | 85<br>Percentil                      | Data<br>Levant. | Igual ou Inferior ao<br>Trecho Anterior? | Veículo<br>Leve | Veículo<br>Pesado | Captura<br>Imagem | Condição<br>Pavimento |   |
| Principal Decre | scente 1 | 1                  | 1                      | 1                                    | 08/06/2018      | Igual                                    | 1               | 1                 | Traseira          | Boa                   | * |
| •               |          |                    |                        | 1                                    | •               |                                          |                 |                   |                   | ۱.                    |   |

De acordo com a Figura 15, o usuário poderá visualizar e/ou editar as seguintes informações:

- Identificação da Faixa:
  - Via: Principal, Marginal ou Transversal.
  - Sentido da Via: Crescente, Decrescente ou Número da Aproximação, no caso de via transversal.
  - Número da Faixa.
- Trecho anterior à Fiscalização:
  - Veículo Leve (km/h) (Velocidade Regulamentada).
  - Veículo Pesado (km/h) (Velocidade Regulamentada).

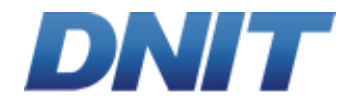

- Velocidade 85 Percentil (km/h) (Velocidade Praticada).
- Data do Levantamento (Velocidade Praticada).
- Trecho Fiscalizado:
  - Velocidade em relação ao trecho anterior: igual ou inferior. Nesse item, o usuário poderá visualizar se a velocidade a ser fiscalizada será igual ou inferior à atual Velocidade Regulamentada do trecho.
  - Veículo Leve (km/h) (Velocidade Regulamentada).
  - Veículo Pesado (km/h) (Velocidade Regulamentada).
- Captura de Imagem: Dianteira ou Traseira.
- Condição do Pavimento: Regular, Boa ou Ruim.
- Geometria da Via: Plano, Aclive ou Declive.
- Traçado da Via: Tangente ou Curva.
- Largura da Faixa (metros).
- Largura do Acostamento (metros).
- Volume Médio Diário (VMD):
  - VMD.
  - Ano da contagem volumétrica.
  - % de Veículos Pesados.

Para alterar dados das faixas de trânsito fiscalizadas, as Operadoras/Empresas deverão alterar os dados clicando no ícone destacado na Figura 16.

## Figura 16- Ícone para alteração de faixa

Faixas de Trânsito Fiscalizadas\*

|   |           | Faixa     |    | 1                  | Frecho Anterio                                            | or à Fiscalizaç | ção             | Trecho                                   | Fiscalizado     |                   |                   |   |
|---|-----------|-----------|----|--------------------|-----------------------------------------------------------|-----------------|-----------------|------------------------------------------|-----------------|-------------------|-------------------|---|
|   |           |           |    | Veloo<br>Regulamer | /elocidade Velocidade Praticada<br>amentada (km/h) (km/h) |                 | Velocidade Reg  | julamentada                              | (km/h)          |                   |                   |   |
| _ | Via       | Sentido   | N° | Veículo<br>Leve    | Veículo<br>Pesado                                         | 85<br>Percentil | Data<br>Levant. | Igual ou Inferior ao<br>Trecho Anterior? | Veículo<br>Leve | Veículo<br>Pesado | Captura<br>Imagem |   |
|   | Principal | Crescente | 1  | 100                | 120                                                       |                 |                 | Igual                                    | 100             | 120               | Traseira          | * |

Ao clicar no ícone, o usuário é direcionado a tela apresentada na Figura 17.

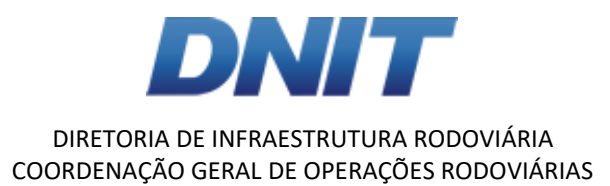

| Figura | 17- | Tela | de | alteração | de | faixa |
|--------|-----|------|----|-----------|----|-------|
|--------|-----|------|----|-----------|----|-------|

| Alterar Faixa                                                                                        |                         |                                                        |                                    | 2               |
|----------------------------------------------------------------------------------------------------|-------------------------|--------------------------------------------------------|------------------------------------|-----------------|
|                                                                                                    |                         |                                                        | Alterar                            | Cancelar        |
| Identificação da Faixa                                                                               |                         |                                                        |                                    |                 |
| Via<br>Principal                                                                                     | Sentido da<br>Crescente | Rodovia                                                | Número da Faixa<br>1               |                 |
| Geometria da Via<br>Plano                                                                            | Traçado da<br>Tangente  | ı Via                                                  | Largura da Faixa<br>1,00           |                 |
| Condições do Pavimento*<br>Regular Boa Ruim                                                          | Captura de<br>Traseira  | Imagem                                                 | Largura do Acostan<br>1,00         | nento           |
| Trecho Anterior à Fiscalização                                                                       |                         |                                                        |                                    |                 |
| Veículo Leve (Vel. Regulamentada)<br>100 (km/h)<br>Veículo Pesado (Vel. Regulamentada)<br>120 (km/h) |                         | 85 Percentil (Vel. Pra<br>(km/h)<br>Data do Levantamen | aticada)*<br>ato (Vel. Praticada)* |                 |
| Trecho Fiscalizado                                                                                   |                         |                                                        |                                    |                 |
| Velocidade em Relação ao Trecho Anterior<br>Igual                                                    |                         |                                                        |                                    |                 |
| Veículo Leve (Vel. Regulamentada)<br>100                                                             |                         |                                                        |                                    |                 |
| Veículo Pesado (Vel. Regulamentada)<br>120                                                           |                         |                                                        |                                    |                 |
| Volume Médio Diário (VMD)                                                                            |                         |                                                        |                                    |                 |
| VMD*                                                                                                 | Ano*                    |                                                        | % Veículos Pesados                 | \$ <sup>*</sup> |

O usuário deverá indicar se as condições do pavimento estão regulares, boas ou ruins. Deverá também preencher os dados de velocidade praticada (85 percentil), bem como a data de levantamento desse dado. Também nesse quadro, será solicitado ao usuário o fornecimento de dados de Volume Médio Diário (VMD), o ano e a percentagem de veículos pesados deste volume.

Após a inserção de tais dados o usuário deverá prosseguir, clicando em Alterar.

Após a apresentação deste quadro, o usuário deverá poderá visualizar/editar as seguintes informações no SIOR:

- Trecho urbano: sim ou não.
- Relevo: Plano, Ondulado ou Montanhoso.
- Trânsito de Pedestres:
  - Ao Longo e Transversal à Via.
  - Ao Longo da Via.
  - Transversal à Via.
  - Não informado.

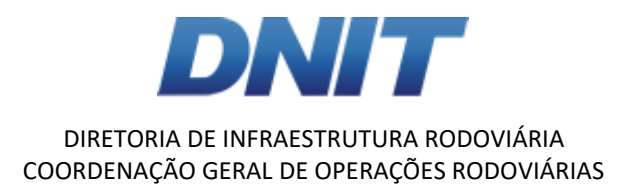

- Trânsito de Ciclistas:
  - Ao Longo e Transversal à Via.
  - Ao Longo da Via.
  - Transversal à Via.
  - Não informado.

## 3.6. Potencial de Risco no Local

No tópico Potencial de Risco no Local, poderão ser visualizados e/ou editados os fatores de risco, o histórico de medidas de engenharia adotadas antes e após a instalação dos equipamentos, além de outras informações julgadas relevantes ao Estudo Técnico de Monitoramento, como ilustra a Figura 18. A edição dos campos estará atrelada ao tipo de Estudo Técnico de Monitoramento a ser desenvolvido.

Figura 18 - Informações sobre Potencial de Risco no Local

| Potencial de Risco no Local                                                           |   |
|---------------------------------------------------------------------------------------|---|
| Fatores de Risco                                                                      |   |
|                                                                                       |   |
| listórico de Medidas de Engenharia Adotadas Antes da Instalação do Equipamento Ο      |   |
| Histórico de Medidas de Engenharia Adotadas Após a Instalação do Equipamento <b>O</b> | 1 |
|                                                                                       |   |
| Dutras Informações O                                                                  |   |
|                                                                                       | ] |

O usuário poderá visualizar/selecionar um ou mais itens relacionados aos fatores de risco do local, a saber:

- Área urbanizada com conflito transversal de veículos e pedestres.
- Circulação de ciclistas e pedestres na lateral da via.
- Condição da superfície do pavimento.
- Conflito entre interseção e rodovia.
- Falta de iluminação em local crítico.
- Geometria desfavorável.
- Local com índices elevados de nebulosidade e precipitação.
- Sinalização deficiente.
- Outro.

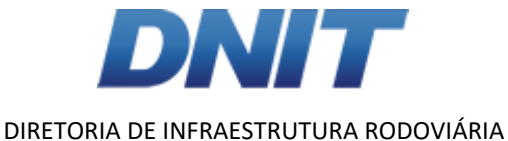

## COORDENAÇÃO GERAL DE OPERAÇÕES RODOVIÁRIAS

Caso o engenheiro responsável pela elaboração do estudo de instalação tenha selecionado a opção "Outro", o SIOR apresentará um novo campo, em que o usuário poderá visualizar/editar o fator de risco encontrado no local de estudo, conforme exibe a Figura 19.

Figura 19 - Campo que indica outro fator de risco encontrado no local

Outro Fator de Risco O \*

Outro

Para os Estudos Técnicos de Monitoramento da Eficácia e com Alteração nas Condições de Fiscalização, os usuários deverão inserir informações sobre o histórico de medidas de engenharia adotadas antes e após a instalação do equipamento. Também é possível inserir outras informações que o usuário julgue necessárias. A Figura 20 mostra os campos que devem ser inseridos nesses tipos de estudos.

Figura 20- Campo a serem inseridos

| Histórico de Medidas de Engenharia Adotadas Antes da Instalação do Equipamento O |    |
|----------------------------------------------------------------------------------|----|
|                                                                                  |    |
| Histórico de Medidas de Engenharia Adotadas Anós da Instalação do Equinamento 🔿  | // |
|                                                                                  |    |
|                                                                                  |    |
| Outras Informações 🔮 *                                                           |    |
|                                                                                  |    |
|                                                                                  | /  |

## 3.7. Acidentes Antes/Após do Início da Operação do Equipamento -Unidade Padrão de Severidade (UPS)

Os acidentes de trânsito devem ser analisados e carregados no Estudo Técnico de Monitoramento, de acordo com o que é definido na Resolução 396/2011, do CONTRAN. No SIOR, é possível visualizar o número de acidentes sem vítimas, com feridos, com atropelamentos, com mortos e o valor Unidade Padrão de Severidade (UPS) para o trecho em análise, como pode ser visualizado na Figura 21.

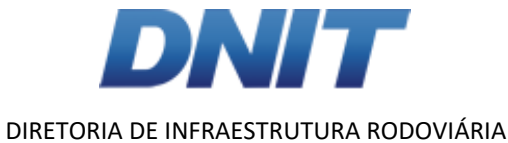

## COORDENAÇÃO GERAL DE OPERAÇÕES RODOVIÁRIAS

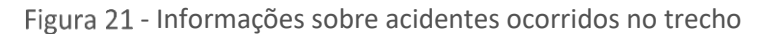

Acidentes Antes do Início da Operação do Equipamento - UPS

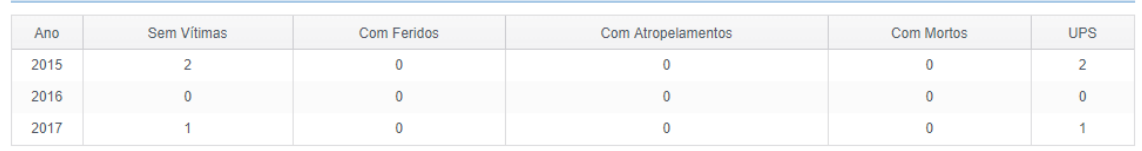

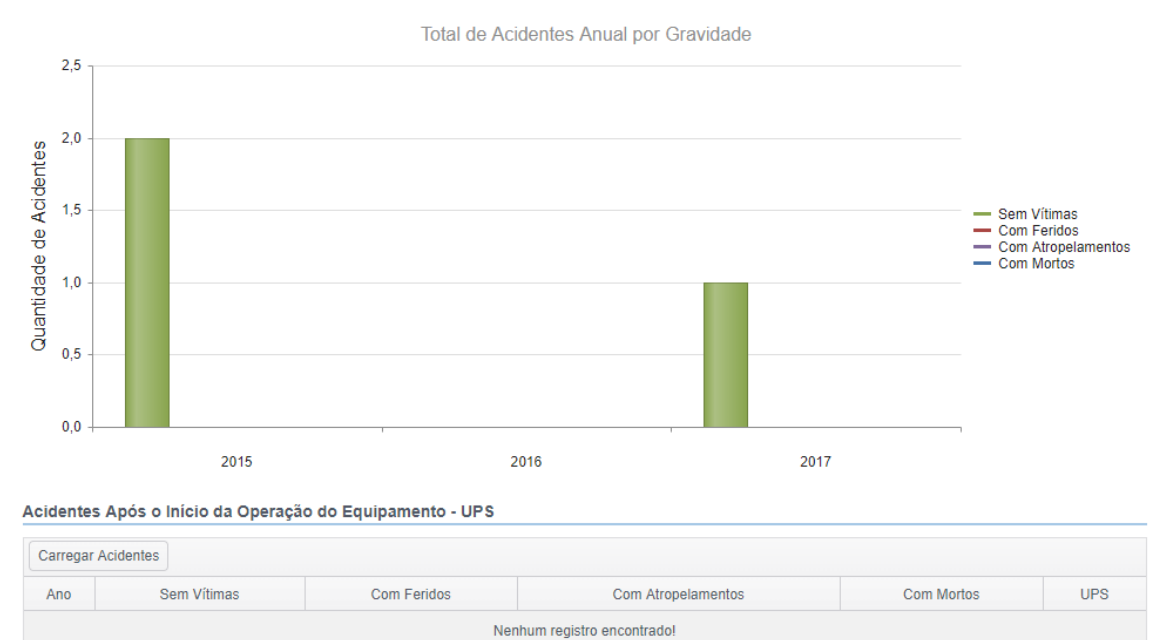

O valor UPS expressa a unidade do Índice de Severidade (S) associado ao trecho em estudo (por exemplo, S = 104 UPS), de acordo com o método proposto pelo Departamento Nacional de Trânsito (DENATRAN), no Manual de Identificação, Análise e Tratamento de Pontos Negros. O Índice de Severidade (S), adotado nesse estudo, é obtido através da seguinte fórmula:

$$S = 1 \times D + 4 \times V + 6 \times P + 13 \times F$$

Em que:

- D = número de acidentes sem vítimas.
- V = número de acidentes com feridos.
- P = número de acidentes envolvendo pedestres (atropelamentos).
- F = número de acidentes com vítimas fatais (mortes).

## 3.8. Sinalizações Verticais

Nesse item do Estudo Técnico de Monitoramento, o engenheiro responsável pela elaboração poderá visualizar as informações relativas à sinalização vertical que foi implantada no trecho fiscalizado. A Figura 22 apresenta os itens que podem ser visualizados nesta etapa.

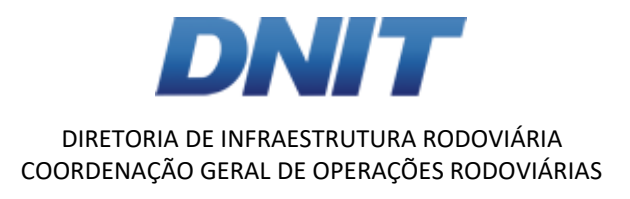

Figura 22 - Informações sobre Sinalização Vertical implantada no trecho

| Sinalizações Verticais |             |                                 |          |        |          |                            |  |  |  |  |  |
|------------------------|-------------|---------------------------------|----------|--------|----------|----------------------------|--|--|--|--|--|
|                        |             |                                 |          | Dimen  | isão (m) |                            |  |  |  |  |  |
| Placa                  | Sentido     | Distância até o Equipamento (m) | Lado     | Altura | Largura  | Lat/Long                   |  |  |  |  |  |
| Placa R19 Composta     | Decrescente | 1                               | Esquerdo | 1,00   | 1,00     | <u>1,000000 / 1,000000</u> |  |  |  |  |  |

Especificamente para o Estudo Técnico de Monitoramento com Alteração das Condições de Fiscalização, o usuário deverá inserir as novas informações das sinalizações verticais implantadas no trecho. Para inserir essas informações, o usuário seleciona o ícone em destaque na Figura 23.

Figura 23- Inserir informações sobre Sinalização Vertical

| Sinalizações Verticais "    |     |                 |                 |      |              |         |          |           |  |  |  |
|-----------------------------|-----|-----------------|-----------------|------|--------------|---------|----------|-----------|--|--|--|
| Inserir                     |     |                 |                 |      |              |         |          |           |  |  |  |
|                             |     | Distância até o |                 |      | Dimensão (m) |         |          |           |  |  |  |
| Pla                         | аса | Sentido         | Equipamento (m) | Lado | Altura       | Largura | Latitude | Longitude |  |  |  |
| Nenhum registro encontrado! |     |                 |                 |      |              |         |          |           |  |  |  |

Ao clicar no item "Inserir", o usuário é direcionado para a tela apresentada na Figura 244.

| Inserir Sinalização Vert  | tical   |             | ×        |
|---------------------------|---------|-------------|----------|
|                           |         | Inserir     | Cancelar |
| Placa*                    |         | Sentido*    |          |
| Distância até o Equipamo  | •       | Ladat       | •        |
| Distancia ate o Equipamen | nto -   | Lado        |          |
|                           | (m)     |             | •        |
| Latitude*                 |         | Longitude * |          |
|                           | (graus) |             | (graus)  |
| Dimensão                  |         |             |          |
| Altura*                   |         | Largura*    |          |
|                           | (m)     |             | ) (m)    |

Figura 24- Inserir informações sobre Sinalização Vertical

O preenchimento dos campos inclui:

- Placa: R19, R19 Composta ou Educativa.
- Sentido: Crescente ou Decrescente.
- Distância até o Equipamento: distância da placa até o equipamento dada em metros.
- Lado: Direito, esquerdo ou ambos.
- Latitude e Longitude: dados georreferenciados em graus da localização da placa.
- Altura e Largura da placa dadas em metros.

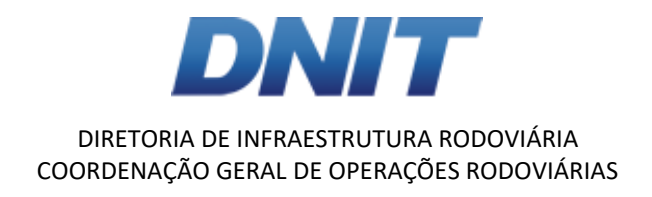

Após a inclusão, para salvar os dados inseridos, o usuário deverá acionar o campo "Inserir".

## 3.9. Relatório Fotográfico

As imagens incluídas no Estudo Técnico de Instalação deverão ser capazes de permitir a verificação da conformidade das escolhas dos possíveis locais de instalação dos equipamentos. Neste sentido, para auxiliar no entendimento do local, o usuário poderá visualizar imagens que caracterizem os pontos de início do trecho, o local de instalação do equipamento e o final do trecho a ser fiscalizado, oriundos do Estudo Técnico de Instalação. Desse modo, o relatório fotográfico permitirá a visualização geral do trecho e do local de instalação.

Para a visualização das fotografias, tem-se a tela do SIOR apresentada na Figura 25.

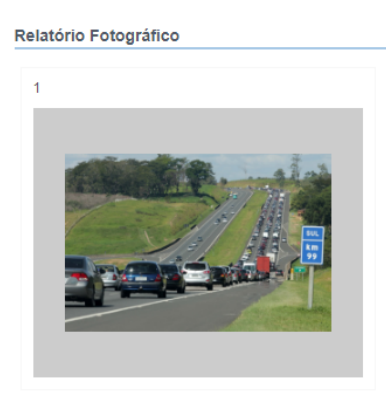

Figura 25 - Tela do SIOR referente ao Relatório Fotográfico

Cabe ressaltar que as imagens podem ser baixadas a partir do SIOR.

Para o Estudo Técnico de Monitoramento com Alteração nas Condições de Fiscalização, novas fotografias deverão ser inseridas no SIOR. O usuário deverá incluir uma descrição da imagem e escolher o arquivo a partir de seu disco rígido.

## 3.10. Documentos

No item "Documentos", o usuário deverá inserir os documentos necessários para a elaboração do Estudo Técnico de Monitoramento, conforme mostra a Figura 26.

Figura 26 - Tela do SIOR referente aos Documentos

| Documentos                                       |                                                   |  |  |  |  |  |  |
|--------------------------------------------------|---------------------------------------------------|--|--|--|--|--|--|
| Croqui de Caracterização do Trecho (máx: 10 MB)* | Croqui de Instalação do Equipamento (máx: 10 MB)* |  |  |  |  |  |  |
| Escolher Arquivo                                 | Escolher Arquivo                                  |  |  |  |  |  |  |
| Estudo de Velocidade                             |                                                   |  |  |  |  |  |  |
| Croqui Relatorio 2 odf                           |                                                   |  |  |  |  |  |  |

Os documentos a serem inseridos no SIOR são:

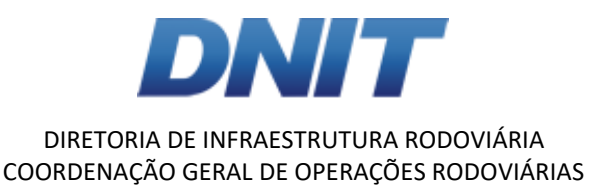

- Croqui de Caracterização do Trecho.
- Croqui de Instalação do Equipamento.

Além disso, o usuário poderá acessar a baixar o Estudo de Velocidade referente ao trecho em que o equipamento foi instalado.

A seguir, serão apresentados os itens que cada documento deve conter.

## 3.11.1. Croqui de caracterização do trecho

Conforme já é realizado, sabe-se que os Estudos Técnicos de Instalação de Equipamentos do Novo PNCV devem apresentar um inventário do trecho no raio de influência do equipamento, incluindo a apresentação de um desenho esquemático (croqui) do trecho. Como nesta etapa podem haver alterações de localização, fiscalização e marca/modelo dos equipamentos, este processo deverá ser realizado novamente.

O croqui de caracterização do trecho deverá incluir os seguintes itens:

- Direcionamento dos fluxos de tráfego.
- Localização de polos geradores de viagens às margens da rodovia, como escola, comércio, hospital, área residencial, entre outros.
- Presença de vias e acessos que venham a interferir no fluxo de veículos do trecho analisado.

O croqui deverá ser apresentado no formato A3, em PDF.

## 3.11.2. Croqui de Instalação do Equipamento

O croqui de instalação do equipamento deverá incluir as seguintes informações:

- Relação de todos os elementos do sistema, incluindo as câmeras, os sensores, os gabinetes, as estruturas de suporte (pórticos, semipórticos, braços projetáveis, colunas, entre outros) e os sistemas de energização.
- Relação de toda sinalização vertical, sinalização horizontal e dispositivos de segurança que serão implantados no trecho a ser monitorado.
- Locação de todos os elementos do sistema em planta.
- Locação de todos os elementos relativos à sinalização e aos dispositivos de segurança em planta.

O croqui deverá ser apresentado no formato A3, em PDF.

## 3.11. Salvar e Enviar para análise

Durante a elaboração do Estudo de Viabilidade, o usuário poderá clicar em "Salvar" a qualquer momento, conforme mostra a Figura 27, e retomar a elaboração por meio do menu PNCV > Estudo Técnico de Monitoramento > Elaboração.

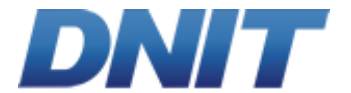

Figura 27 - Tela do SIOR para salvar estudo e enviar para análise

| DNIT II LabTrans | Elaboração û<br>PNCV / Estudo Técnico de Manitoramento |        | L.                           | ABTRANS-DEV |
|------------------|--------------------------------------------------------|--------|------------------------------|-------------|
|                  |                                                        | Salvar | Salvar e Enviar para Análise | Cancelar    |
|                  |                                                        |        |                              |             |

Ao clicar no botão "Salvar e Enviar para Análise", o usuário encerra a elaboração do Estudo Técnico de Monitoramento, sendo este encaminhado para o processo de Análise.

## 4. Análise dos Estudos Técnicos de Monitoramento – Etapa exclusiva da Superintendência Regional

Após a elaboração dos Estudos Técnicos de Monitoramento pelas Operadoras/Empresas, é chegada a etapa de análises desses estudos.

Essa análise cabe às Superintendências Regionais do DNIT e será descrito o seu procedimento no SIOR a seguir.

Ao acessar o SIOR, o usuário, nesse caso o técnico da Superintendência Regional responsável pela análise do estudo, deverá ir ao menu PNCV > Estudo Técnico de Monitoramento > Análise, conforme ilustra a Figura 28.

Figura 28- Consulta PNCV > Estudos Técnicos de Monitoramento > Análise

| PNCV-     | Infrações <del>-</del> | JARI <del>-</del> | Cobra   | nça <del>-</del> | PIAF <del>-</del> | Pesag     | jem <del>-</del>          |
|-----------|------------------------|-------------------|---------|------------------|-------------------|-----------|---------------------------|
| Acompar   | nhamento de Faix       | as                | •       |                  |                   |           |                           |
| Estudo d  | e Viabilidade          |                   | •       |                  |                   |           |                           |
| Estudo T  | écnico de Instala      | ção               | •       |                  |                   |           |                           |
| Estudo T  | écnico de Monito       | ramento           | +       | Auto             | rização para      | a Elabora | ação                      |
| Autorizaç | ão de Instalação       | de Equipar        | mento 🕨 | Elabo            | oração            |           |                           |
| Equipam   | ento                   |                   | •       | Análi            | se                |           |                           |
| Dispensa  | i de Licitação №       | 38.2016           | •       |                  |                   |           |                           |
| Dispensa  | i de Licitação №       | 05.2017           | •       | EM               | .1909.SC00        | <u>30</u> | 13 /                      |
| Dispensa  | de Licitação Nº        | 06.2018           | •       | EM               | .1908.SC00        | 06        | 13 /                      |
| Dispensa  | de Licitação 4ª (      | 2018)             | •       | 1                | <b>()</b>         | 10        | <ul> <li>itens</li> </ul> |
| Edital Nº | 168.2016               |                   | •       |                  |                   |           |                           |
| Agente d  | e Trânsito             |                   | •       |                  |                   |           |                           |
| Consulta  | s                      |                   | •       |                  |                   |           |                           |
| Cadastro  | s                      |                   | •       |                  |                   |           |                           |
|           |                        |                   |         |                  |                   |           |                           |

O usuário deverá filtrar a Unidade da Federação (UF) do local onde o equipamento foi instalado e monitorado, conforme indica a Figura 29. O acesso ao menu "Análise" será permitido somente ao(s) usuário(s) com abrangência na UF em questão.

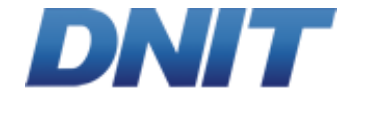

Figura 29 - Consulta PNCV > Estudo Técnico de Monitoramento > Análise

| DNIT                                                                                                    | #LabTrans                                                         |     |
|----------------------------------------------------------------------------------------------------|-------------------------------------------------------------------|-----|
| Consultar                                                                                                    |                                                                   |     |
| Estudo Téc                                                                                                    | nico de Monitoramento                                             |     |
| Código de Id                                                                                                    | entificação                                                       |     |
| Lote / Operad                                                                                                    | dora (Contrato)                                                   |     |
|                                                                                                    |                                                                   | •   |
| UF                                                                                                    |                                                                   |     |
|                                                                                                    |                                                                   | •   |
| Rodovia                                                                                                    |                                                                   |     |
| Equipamento                                                                                                    |                                                                   | - Y |
|                                                                                                    | ,<br>                                                             |     |
| Tipo de Equij                                                                                                    | pamento                                                           |     |
| Redutor E                                                                                                    | letrônico de Velocidade                                           |     |
| Controlad                                                                                                    | or Eletrônico de Velocidade<br>or Eletrônico Misto                |     |
| Estudo Técni                                                                                                    | ico                                                               |     |
| Monitoram                                                                                                    | nento da Eficácia                                                 |     |
|                                                                                                    | da Localização                                                    |     |
| Alteração                                                                                                    |                                                                   |     |
| <ul> <li>Alteração</li> <li>Alteração</li> <li>Alteração</li> </ul>                                                         | da Marca/Modelo<br>da Condição de Fiscalização                    |     |
| Alteração     Alteração     Alteração     Alteração     Situação                                                            | da Marca/Modelo<br>da Condição de Fiscalização                    |     |
| <ul> <li>Alteração</li> <li>Alteração</li> <li>Alteração</li> <li>Situação</li> <li>Aquardant</li> </ul>                    | da Marca/Modelo<br>da Condição de Fiscalização<br>do Análise      |     |
| <ul> <li>Alteração</li> <li>Alteração</li> <li>Alteração</li> <li>Situação</li> <li>Aguardano</li> <li>Em Anális</li> </ul> | da Marca/Modelo<br>da Condição de Fiscalização<br>do Análise<br>e |     |

Ao selecionar a UF e clicar em "Consultar", o usuário terá acesso aos Estudos Técnicos de Monitoramento que necessitam de análise, como ilustra a Figura 30.

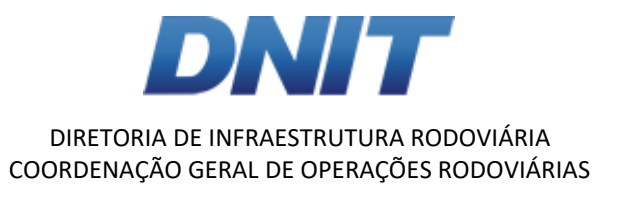

Figura 30 - Consulta PNCV > Estudo Técnico de Monitoramento > Análise > UF

| DNIT ILabTrans                                                       |     |                         |                                       |    | PNCV/   | Análi<br>Estudo Técni | se 🏠<br>co de Monitoramen | 0           |        |                                      |                                       | LABTRAN S-DE              |
|----------------------------------------------------------------------|-----|-------------------------|---------------------------------------|----|---------|-----------------------|---------------------------|-------------|--------|--------------------------------------|---------------------------------------|---------------------------|
| Consultar                                                            |     |                         |                                       |    |         |                       |                           |             |        |                                      | Distrib                               | ir Reverter Distribuição  |
| Estudo Técnico de Monitoramento                                      |     | Código de Identificação | Lote / Operadora (Contrato)           | UF | Rodovia | Km                    | Município                 | Equipamento | Fatxas | Tipo de Equipamento                  | Estudo Técnico                        | Situação                  |
| Código de Identificação                                              |     | EM.1908.SC0007          | 12 / 168/2016 - Lote 12 (12.168/2016) | SC | 101     | 312,350               | LAGUNA                    | SCR18050010 | T-A3-2 | Controlador Eletrônico de Velocidade | Monitoramento da Eficácia             | Suspenso                  |
|                                                                      |     | EM.1909.SC0030          | 13 / 168/2016 - Lote 13 (13.168/2016) | SC | 153     | 11,360                | AGUA DOCE                 | SCB18050040 | M-D-2  | Redutor Eletrônico de Velocidade     | Alteração da Condição de Fiscalização | Aguardando Análise        |
| Lote / Operadora (Contrato)                                          |     | EM.1908.SC0005          | 13 / 168/2016 - Lote 13 (13.168/2016) | SC | 153     | 11,360                | AGUA DOCE                 | SCB18050037 | P-D-1  | Redutor Eletrônico de Velocidade     | Monitoramento da Eficácia             | Suspenso                  |
| •                                                                    | (H) | 4 1 P H 10              | <ul> <li>itens por página</li> </ul>  |    |         |                       |                           |             |        |                                      |                                       | Exibindo itens 1 - 3 de 3 |
| UF                                                                   |     |                         |                                       |    |         |                       |                           |             |        |                                      |                                       |                           |
| · · · · · ·                                                          |     |                         |                                       |    |         |                       |                           |             |        |                                      |                                       |                           |
| Rodovia                                                              |     |                         |                                       |    |         |                       |                           |             |        |                                      |                                       |                           |
|                                                                      |     |                         |                                       |    |         |                       |                           |             |        |                                      |                                       |                           |
| Equipamento                                                          |     |                         |                                       |    |         |                       |                           |             |        |                                      |                                       |                           |
|                                                                      |     |                         |                                       |    |         |                       |                           |             |        |                                      |                                       |                           |
| Tipo de Equipamento<br>Redutor Eletrônico de Velocidade              |     |                         |                                       |    |         |                       |                           |             |        |                                      |                                       |                           |
| Controlador Eletrônico de Velocidade<br>Controlador Eletrônico Misto |     |                         |                                       |    |         |                       |                           |             |        |                                      |                                       |                           |
| Estudo Técnico                                                       | 1   |                         |                                       |    |         |                       |                           |             |        |                                      |                                       |                           |
| Monitoramento da Eficácia     Atteração da Localização               |     |                         |                                       |    |         |                       |                           |             |        |                                      |                                       |                           |
| Alteração da Marca/Modelo     Ateração da Condição de Fiscalização   |     |                         |                                       |    |         |                       |                           |             |        |                                      |                                       |                           |
| Situação                                                             |     |                         |                                       |    |         |                       |                           |             |        |                                      |                                       |                           |
| Aguardando Análise                                                   |     |                         |                                       |    |         |                       |                           |             |        |                                      |                                       |                           |
| Suspenso                                                             |     |                         |                                       |    |         |                       |                           |             |        |                                      |                                       |                           |

Nessa consulta, o usuário terá acesso a informações relativas aos Estudos Técnicos de Monitoramento, a saber:

- Código de Identificação do Estudo de Técnico de Monitoramento.
- Lote/Operadora (Contrato).
- UF.
- Rodovia.
- km.
- Município.
- Equipamento
- Faixas.
- Tipo de Equipamento.
- Estudo Técnico (tipo).
- Situação.

Para analisar o Estudo Técnico de Monitoramento, o usuário deverá selecionar os estudos com Situação definida como "Aguardando Análise" e clicar em "Distribuir", conforme evidencia a Figura 31.

Figura 31- Consulta PNCV > Estudo Técnico de Monitoramento > Análise > UF

|   |                                         |                                       |    |         |        |           |             |        |                                  | Distrib                               | uir Reverter Distribuição |
|---|-----------------------------------------|---------------------------------------|----|---------|--------|-----------|-------------|--------|----------------------------------|---------------------------------------|---------------------------|
|   |                                         |                                       |    |         |        |           |             |        |                                  |                                       |                           |
|   | Código de Identificação                 | Lote / Operadora (Contrato)           | UF | Rodovia | Km     | Município | Equipamento | Faixas | Tipo de Equipamento              | Estudo Técnico                        | Situação                  |
|   | EM.1909.SC0030                          | 13 / 168/2016 - Lote 13 (13.168/2016) | SC | 153     | 11,360 | AGUA DOCE | SCB18060040 | M-D-2  | Redutor Eletrônico de Velocidade | Alteração da Condição de Fiscalização | Aguardando Análise        |
| M | R C C P P P P P P P P P P P P P P P P P |                                       |    |         |        |           |             |        |                                  |                                       |                           |

Ao fazer esse processo, a situação "Aguardando Análise" do Estudo Técnico de Monitoramento passará para "Analisar", conforme ilustra a Figura 32. O usuário deverá clicar no botão "Analisar" para prosseguir.

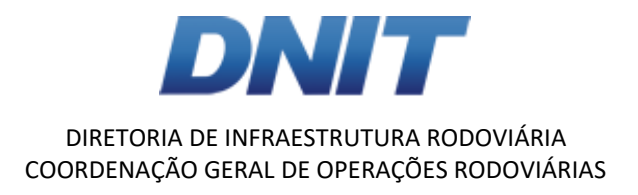

#### Figura 32 - Seleção de Estudos Técnico de Monitoramento - Analisar

|   | Código de Identificação | Lote / Operadora (Contrato)           | UF | Rodovia | Km      | Município | Equipamento | Faixas | Tipo de Equipamento                  | Estudo Técnico                        | Situação |
|---|-------------------------|---------------------------------------|----|---------|---------|-----------|-------------|--------|--------------------------------------|---------------------------------------|----------|
|   | EM.1908.SC0007          | 12 / 168/2016 - Lote 12 (12.168/2016) | SC | 101     | 312,350 | LAGUNA    | SCR18060010 | T-A3-2 | Controlador Eletrônico de Velocidade | Monitoramento da Eficácia             | Suspenso |
|   | EM.1909.SC0030          | 13 / 168/2016 - Lote 13 (13.168/2016) | SC | 153     | 11,360  | AGUA DOCE | SCB18060040 | M-D-2  | Redutor Eletrônico de Velocidade     | Alteração da Condição de Fiscalização | Analisar |
|   | EM.1908.SC0006          | 13 / 168/2016 - Lote 13 (13.168/2016) | SC | 153     | 11,360  | AGUA DOCE | SCB18060037 | P-D-1  | Redutor Eletrônico de Velocidade     | Monitoramento da Eficácia             | Suspenso |
| M | (<)                     |                                       |    |         |         |           |             |        |                                      |                                       |          |

O usuário irá acessar o Estudo Técnico de Monitoramento que deve ser analisado por ele. As informações apresentadas inicialmente no SIOR referem-se aos seguintes itens:

- Código de Identificação: indica o tipo do estudo em questão. Nesse caso, Estudo Técnico de Monitoramento (EM), seguido da data de criação do estudo; UF correspondente e número sequencial dos estudos.
- Lote/Operadora (Contrato): referente ao Edital 168/2016.
- Estudo Técnico: tipo de estudo técnico de monitoramento que será analisado.
- Situação: indica o *status* do Estudo Técnico de Monitoramento, nesse caso, refere-se à "Em Análise".
- Motivo do Estudo Técnico: indica a motivação para o Estudo Técnico de Monitoramento ter sido elaborado.

A Figura 33 apresenta a tela do SIOR referente às informações do Estudo Técnico de Monitoramento mencionadas anteriormente.

Figura 33 - Dados do Estudo Técnico de Monitoramento

| Código de Identificação    | Lote / Operadora (Contrato)              | Estudo Técnico                           | Situação   |  |
|----------------------------|------------------------------------------|------------------------------------------|------------|--|
| EM.1909.SC0030             | 13 / 168/2016 - Lote 13<br>(13.168/2016) | Alteração da Condição de<br>Fiscalização | Em Análise |  |
| Motivo do Estudo Técnico O |                                          |                                          |            |  |
| xx                         |                                          |                                          |            |  |

O próximo item passível de visualização do Estudo, são os dados referentes do Local do Estudo, como mostra a Figura 34.

| Figura 34 - L | ocal do | Estudo | Técnico | de | Monitoramento |
|---------------|---------|--------|---------|----|---------------|
|---------------|---------|--------|---------|----|---------------|

| Local do Estudo      |               |                         |                          |
|----------------------|---------------|-------------------------|--------------------------|
| UF<br>Santa Catarina | Rodovia       | Km                      | Município (Ref. RENAVAM) |
| Trecho SNV (Código)  | Versão do SNV | Coordenadas (Lat/Long)  | AGOA DOCE                |
| 153BSC1530           | 28/03/2018    | -26,683024 / -51,563900 |                          |

A seguir então é apresentado ao usuário os campos em que ele deve preencher com o parecer técnico e com observações de ajuste que devem ser realizadas no Estudo Técnico de Monitoramento analisado. A Figura 35 apresenta a tela de Análise do Estudo Técnico.

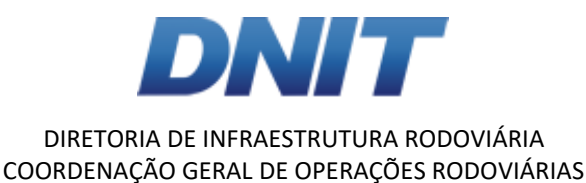

#### Figura 35 - Análise do Estudo Técnico de Monitoramento

| Análise do Estudo Técnico    |              |   |
|------------------------------|--------------|---|
| Engenheiro Responsável       | CREA         |   |
| Carolina Iris Brasil Mariano | 1232131 - SC |   |
| Parecer Técnico*             |              |   |
|                              |              |   |
|                              |              | 1 |
| Observações de Ajuste O*     |              |   |
|                              |              |   |
|                              |              | h |

Dados sobre o equipamento também podem ser visualizados na etapa de análise, como apresenta a Figura 36.

Figura 36 - Dados do Equipamento

| Equipamento             |                                  |                    |  |  |  |  |  |
|-------------------------|----------------------------------|--------------------|--|--|--|--|--|
| Código de Identificação | Tipo de Equipamento              | Início de Operação |  |  |  |  |  |
| SCB18060040             | Redutor Eletrônico de Velocidade | 02/08/2018         |  |  |  |  |  |
| Marca                   | Modelo                           | Comunicação        |  |  |  |  |  |
| Brascontrol             | BRI 7000                         | On-line            |  |  |  |  |  |

Os dados relativos as faixas de trânsito fiscalizadas pelo equipamento, escopo do Estudo Técnico, também podem ser visualizados pelos técnicos das Superintendências nesta etapa, como mostra a Figura 37.

| Figura | 37 | - Faix | as de | trânsito | fiscalizadas |
|--------|----|--------|-------|----------|--------------|
|--------|----|--------|-------|----------|--------------|

Faixas de Trânsito Fiscalizadas

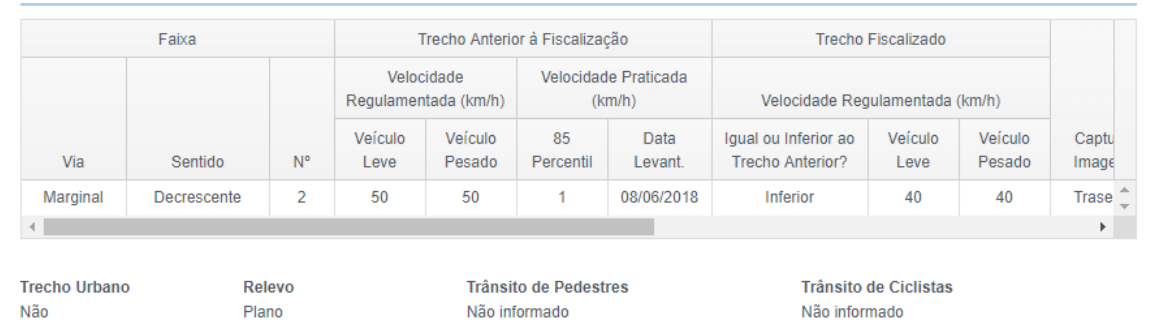

Ainda nesta etapa, o usuário pode visualizar os dados de potencial de risco no local onde o equipamento está instalado e sendo monitorado. Os dados apresentados estão incluídos na Figura 38.

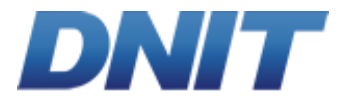

#### Figura 38- Potencial de Risco no Local

| Potencial de Risco no Local                                                                                                    |    |
|----------------------------------------------------------------------------------------------------|----|
| Fatores de Risco                                                                                                    |    |
| Área urbanizada com conflito transversal de veículos e pedestres     Circulação de ciclistas e pedestres na lateral da via     Condição da superfície do pavimento     Conflito entre interseção e rodovia     Falta de iluminação em local crítico     Geometria desfavorável     Local com índices elevados de nebulosidade e precipitação     Sinalização deficiente     Outro |    |
| Histórico de Medidas de Engenharia Adotadas Antes da Instalação do Equipamento O                                                                                                    |    |
|                                                                                                    |    |
| Listárica de Madidas de Envenharia Adotadas Após e Instalação de Environmente O                                                                                                    |    |
| Historico de Medidas de Engermana Adotadas Apos a instalação do Equipamento 🔾                                                                                                    |    |
| q                                                                                                    |    |
|                                                                                                    | 10 |
| Outras Informações 🔮                                                                                                    |    |
| q                                                                                                    |    |
|                                                                                                    | 10 |
|                                                                                                    |    |

# Dados de acidentes antes e após o início da operação do equipamento são visualizáveis nesta etapa. Um exemplo dessa visualização está apresentado na Figura 39.

Figura 39 - Dados de acidentes

Acidentes Antes do Início da Operação do Equipamento - UPS

| Ano  | Sem Vítimas | Com Feridos | Com Atropelamentos | Com Mortos | UPS |
|------|-------------|-------------|--------------------|------------|-----|
| 2015 | 2           | 0           | 0                  | 0          | 2   |
| 2016 | 2           | 0           | 0                  | 0          | 2   |
| 2017 | 1           | 1           | 0                  | 0          | 5   |

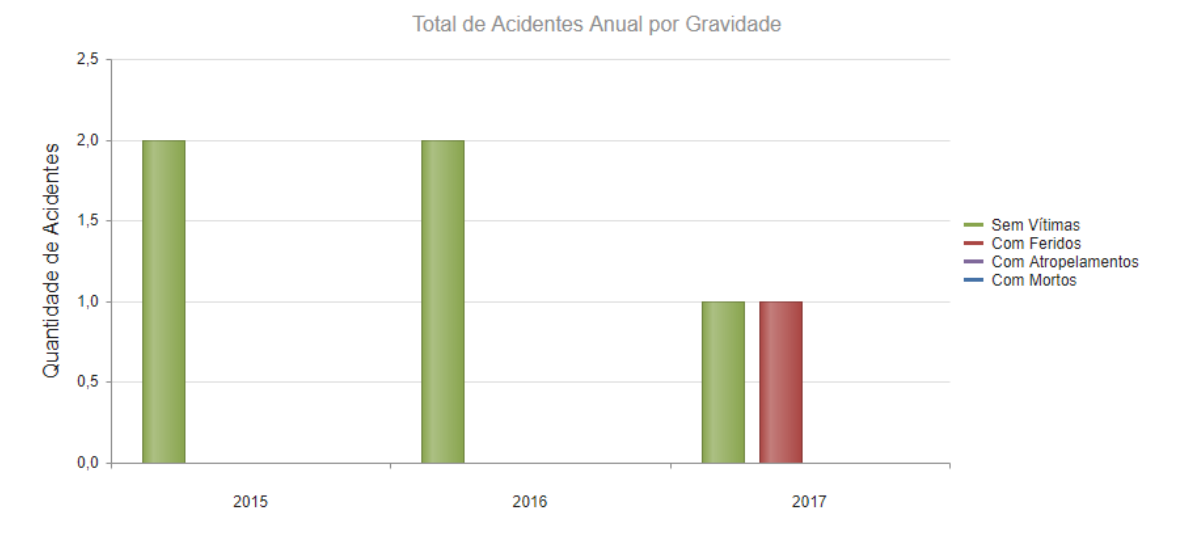

Ainda se tem a localização das sinalizações verticais relativas ao equipamento analisado, um relatório fotográfico e os documentos que são pertinentes a ele, como mostra a Figura 40.

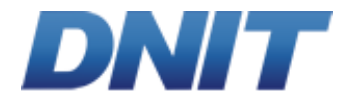

## Figura 40 - Outros dados

#### Sinalizações Verticais

|                    |           | Dimensão (m)                    |          | isão (m) |         |                            |
|--------------------|-----------|---------------------------------|----------|----------|---------|----------------------------|
| Placa              | Sentido   | Distância até o Equipamento (m) | Lado     | Altura   | Largura | Lat/Long                   |
| Placa R19 Composta | Crescente | 2                               | Esquerdo | 2,00     | 2,00    | <u>2,000000 / 2,000000</u> |

#### Relatório Fotográfico

| Descrição | Nome do Arquivo | Tamanho |   |
|-----------|-----------------|---------|---|
| 2         | carro (1).jpg   | 90 KB   | * |

#### Documentos

Croqui de Caracterização do Trecho

ManualSIOR (1).pdf Estudo de Velocidade

Croqui Relatorio 2.pdf

Croqui de Instalação do Equipamento ManualSIOR (1).pdf

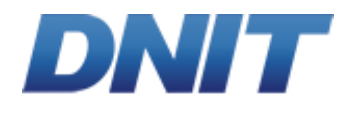

Anexo I

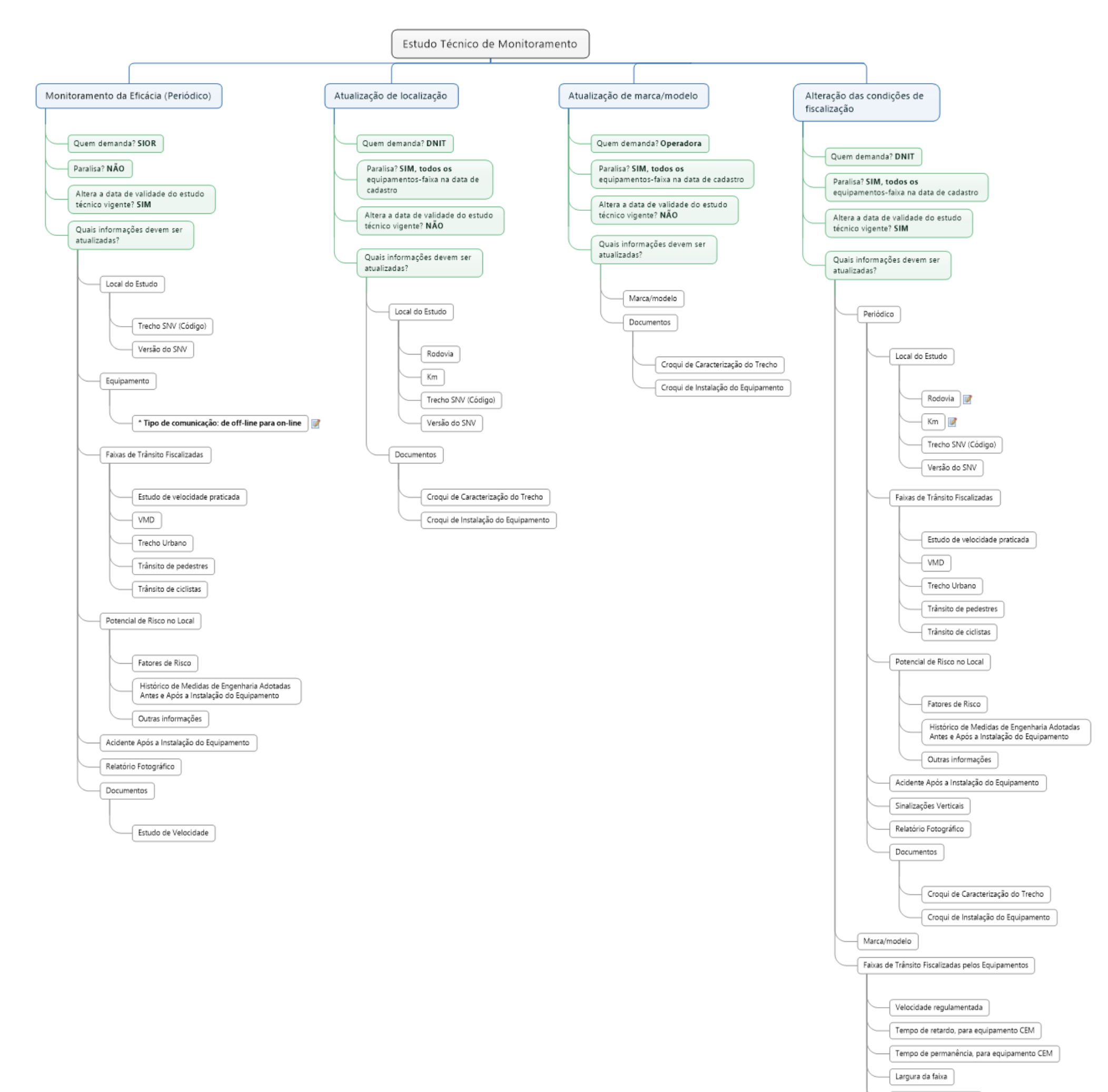

| _ | Largura do acostamento      |   |
|---|-----------------------------|---|
| _ | * Inserir novas faixas 📝    |   |
| _ | * Remover faixas existentes | ] |